# Configurazione wi/fi

Per ascoltare Airplay e la radio Internet, innanzitutto occorre collegare il Minx Air alla rete domestica.

Se avete un computer laptop, un tablet o qualsiasi altro browser Internet abilitato wi-fi, consultate il Punto 1 di seguito per collegarlo alla rete domestica.

Se non avete un browser abilitato wi-fi \*ad esempio, un computer desktop), consultate il manuale utente per leggere le istruzioni di configurazione cablata.

Collegate il Minx Air all'alimentazione di rete e premete il pulsante di alimentazione in alto sull'unità. () Attendete 20 secondi fino a che la luce lampeggiante sul pannello posteriore lampeggi in verde

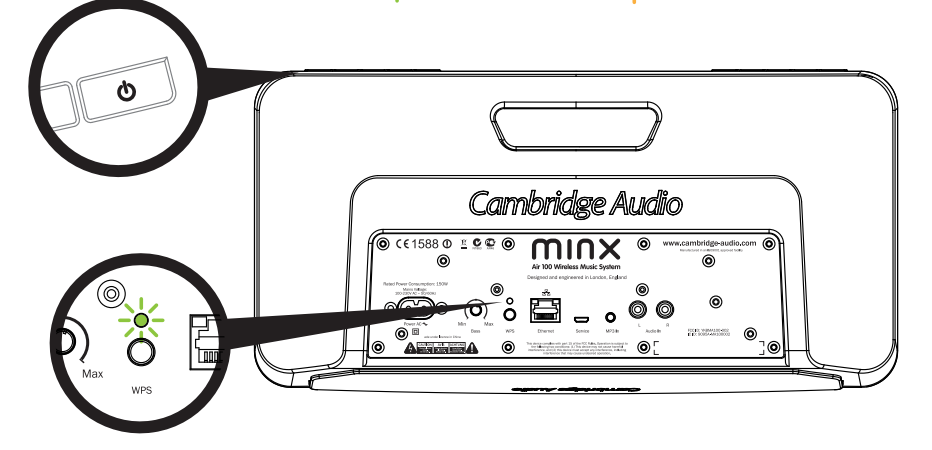

2

Andate al computer e fate clic sul logo WiFi/rete, poi selezionate Minx Air\_XXX

Mac

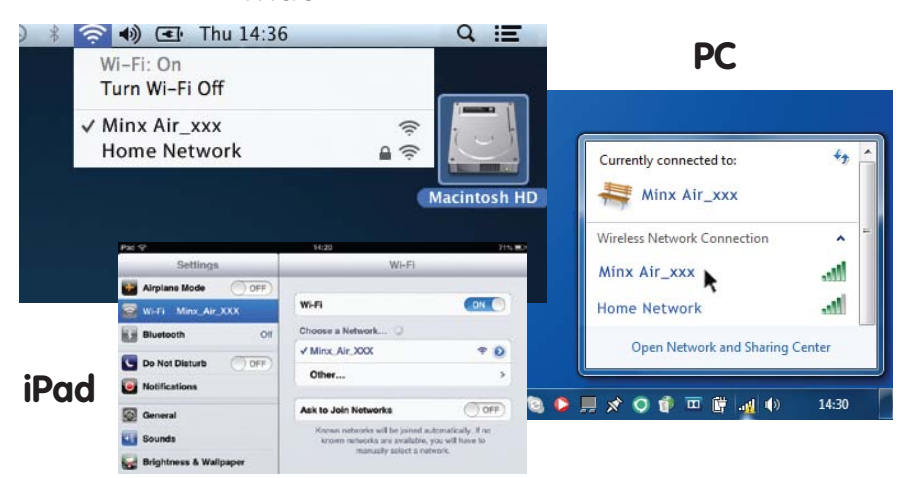

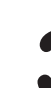

Aprite una nuova pagina nel browser Internet (Internet Explorer, Safari, Chrome ecc.). Nella barra dell'indirizzo del browser, digitate 192.168.1.1 seguito da 'Invio' e comparirà la pagina di configurazione del Minx Air.

#### [6] Internet Explorer

### Impianto di musica wireless Minx Air 100/200

**5** Dig

Digitate la password della vostra rete Wi-Fi domestica nella casella rossa, quindi fate clic sul pulsante 'Apply'. (Non conoscete la password Wi-Fi? Solitamente, è indicata su un'etichetta posta sul modem/router Internet)

| Network Configuration | Connection Status:     | not available                         |
|-----------------------|------------------------|---------------------------------------|
|                       | Mac Address:           | 00:1F:F0:00:85:1A                     |
|                       | AirPlay Device Name:   | Airplay: Minx Air 100 008 Change name |
|                       | Wireless LAN Settings  |                                       |
|                       | Service Set ID (SSID): | Home Network                          |
|                       | WEP Key1:              |                                       |
|                       | Key index:             | 1 💌                                   |
|                       | Advanced Settings[+]   |                                       |

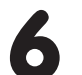

Una volta accertato che avete inserito i dettagli corretti, fate clic su 'ok' per completare.

A questo punto, la pagina di configurazione del Minx Air potrebbe visualizzare un messaggio del tipo 'error' (errore) o 'no data received' (non è stato ricevuto alcun dato). Nessun problema, è normale. Ora, potete chiudere il browser Internet.

| Service Set ID (SSID):        | Home Network                                        |
|-------------------------------|-----------------------------------------------------|
| WEP Key1:                     |                                                     |
| Key index:                    | 1 💌                                                 |
| The page at 192.168.1.1 says: |                                                     |
| - Finish?                     | http://airplay-minx-air-100-008507.local<br>Finish? |
| OK Cancel                     | Cancel OK                                           |

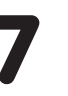

Dopo pochi secondi, il Minx Air sarà collegato alla vostra rete (l'avvenuta connessione è indicata da una luce verde fissa sul retro del prodotto). Questa operazione può richiedere fino a un massimo di 30 secondi.

(Se il vostro computer/tablet non lo ha già fatto automaticamente, cambiate l'impostazione Wi-Fi/di rete sul computer/tablet riportandola alla vostra rete domestica).

#### Airplay

Congratulazioni! Ora, siete pronti a generare musica in streaming attraverso Airplay. Quando aprite iTunes o la vostra musica, vedrete il logo di Airplay a che vi consentirà di selezionare il Minx Air come dispositivo di riproduzione.

Nota: quando si seleziona Minx Air, occorreranno alcuni secondi per il collegamento.

Prima di regolare il volume, attendete che inizi la riproduzione della musica.

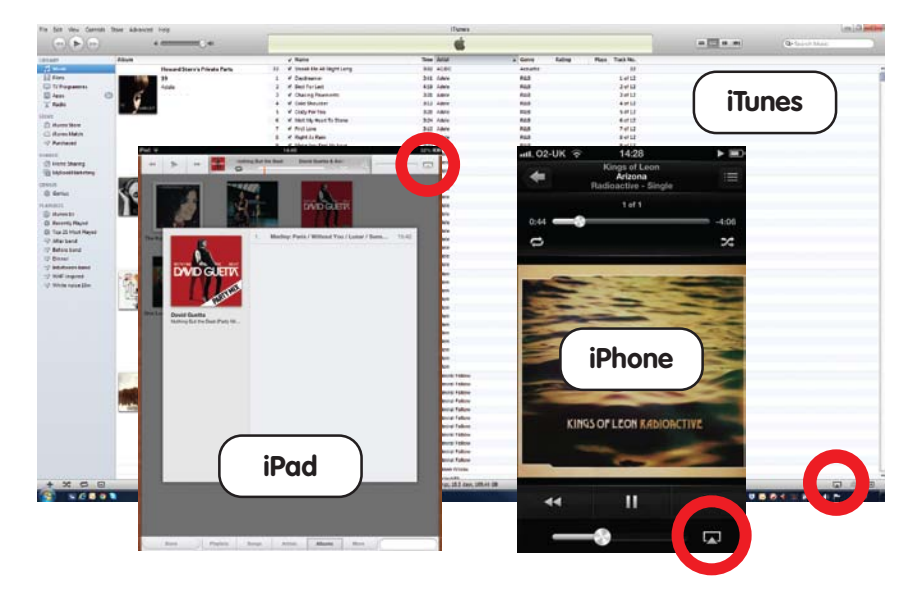

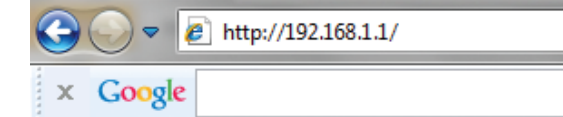

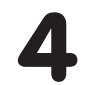

Selezionate la vostra rete Wi-Fi domestica dall'elenco a tendina 'Service Set ID (SSID)'.

| etwork Configuration | Connection Status:     | not available                         |
|----------------------|------------------------|---------------------------------------|
|                      | Mac Address:           | 00:1F:F0:00:85:1A                     |
|                      | AirPlay Device Name:   | Airplay: Minx Air 100 008 Change name |
|                      | Wireless LAN Settings  |                                       |
|                      | Service Set ID (SSID): | Select Option                         |

#### Avete fatto uno sbaglio? Per azzerare il Minx Air, premete e tenete premuto il pulsante di alimentazione e il pulsante WPS sul pannello posteriore per 10 -15 secondi fino a che il Minx Air si spegne. Poi, ricominciate dal Punto 1. Oppure, guardate i video sulla connessione del Minx Air sul sito web di Cambridge Audio per ulteriori spiegazioni.

### Cambridge Audio

Your music + our passion

# Bluetooth

- Premete il pulsante 🕤 sul Minx Air per impostare l'unità in modalità di abbinamento Bluetooth.
- Abilitate la connettività Bluetooth sul vostro dispositivo Bluetooth (ad es., Phone, tablet, ecc.) e abbinatelo con il Minx Air (potreste dover consultare le istruzioni di funzionamento del vostro telefono o tablet).
- Ad abbinamento avvenuto, la musica proveniente dal vostro dispositivo sarà riprodotta attraverso il Minx Air.

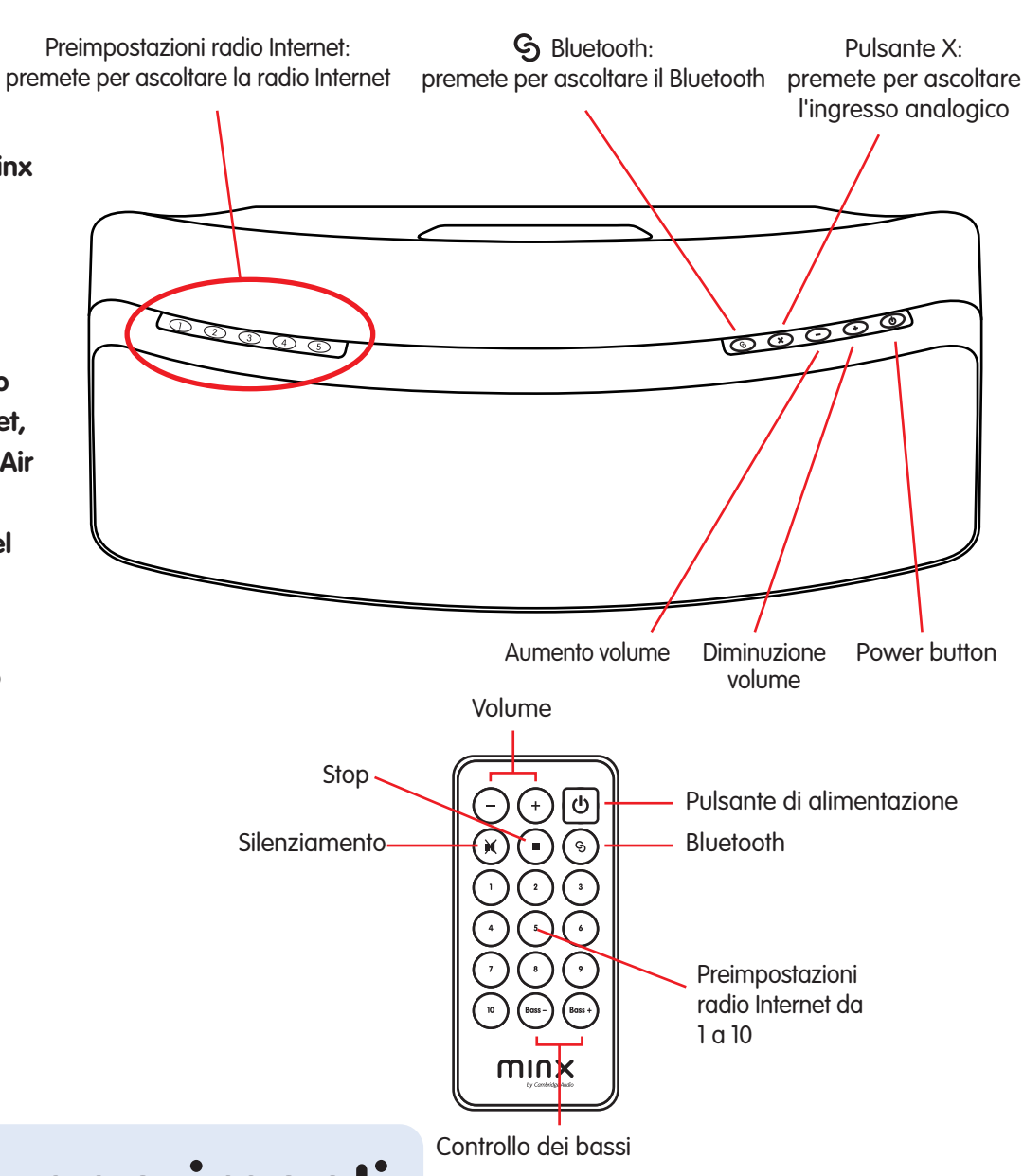

## Principali suggerimenti

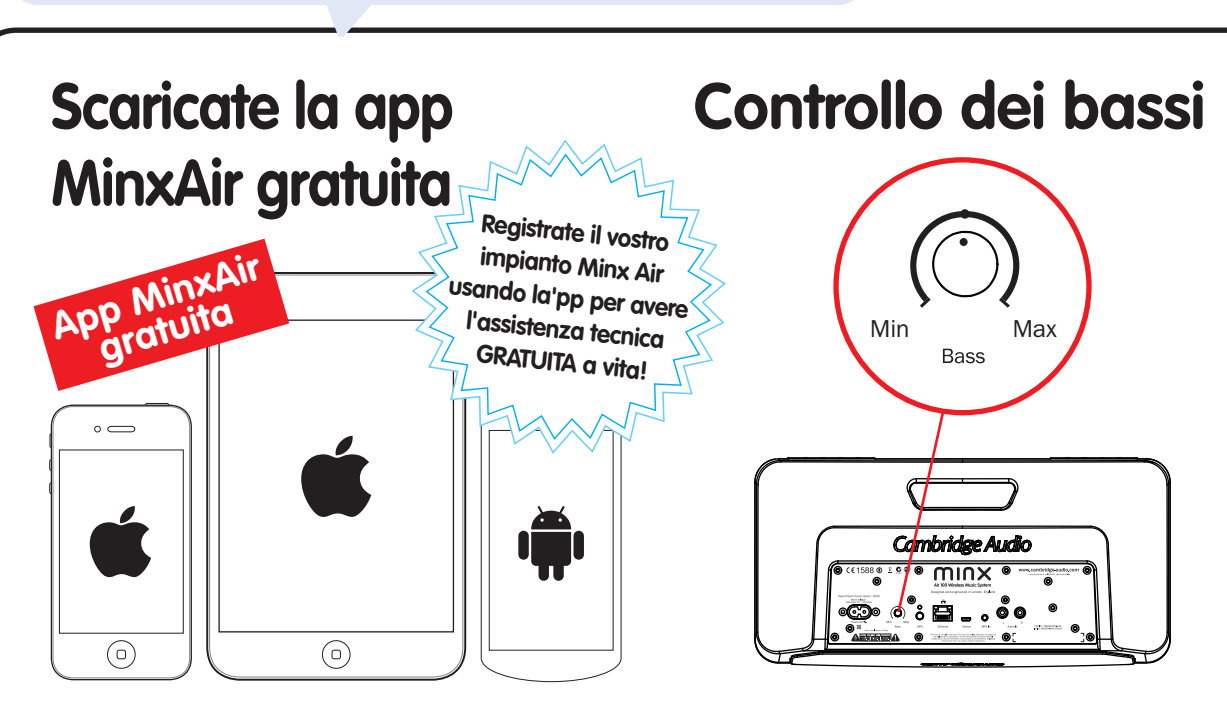

Cercate le stazioni radio Internet da tutto il mondo, controllate il volume, i bassi e le impostazioni di equalizzazione

Regolate i bassi del Minx Air in base al vostro ambiente di ascolto. Inoltre, potete controllare i bassi dall'app MinxAir e dal telecomando.

### **Pulsante X**

Premete una volta X per arrestare la riproduzione di Airplay, Bluetooth o radio Internet o per selezionare l'ingresso analogico.

Premete nuovamente X per silenziare la riproduzione dell'ingresso analogico.

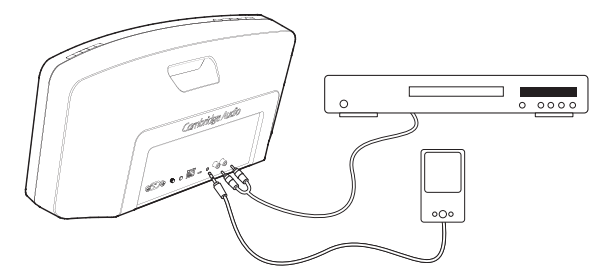

### Spegnimento automatico

# Radio Internet

Dopo aver collegato il Minx Air alla vostra rete domestica (v.di retro), siete pronti ad ascoltare la radio Internet!

Per iniziare, abbiamo memorizzato 10 delle nostre stazioni radio Interne preferite nelle preimpostazioni. Le preimpostazioni da 1 a 5 sono facilmente selezionabili e riproducibili premendo i pulsanti da 1 a 5 in alto sull'unità.

Le preimpostazioni da 1 a 10 possono essere selezionate usando il telecomando o l'app gratuita MinxAir.

Inoltre, usando l'app MnxAir, potete cercare nuove stazioni da tutto il mondo e modificare le preimpostazioni in base alle vostre stazioni preferite.

comodamente dalla vostra poltrona.

Scaricate l'app gratuita MinxAir dall'App store di iTunes o dallo store di Google Play (occorre iOS 6 o superiore/Android 3.0 o superiore).

Il Minx Air si spegnerà automaticamente dopo quattro ore di utilizzo. Questa funzionalità ambientale può essere regolata o disabilitata nella app MinxAir disponibile dall'App store di iTunes o dallo store di Google Play.

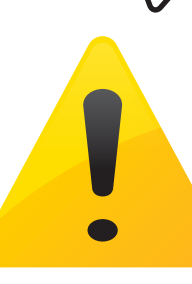

## Guida e ricerca guasti

Per i video di configurazione e le FAQ, visitate: www.cambridge-audio.com/MinxAirSetup Per ulteriori informazioni dettagliate, consultate il manuale utente online.

Per parlare con noi, chiamateci al numero +44 (0)20 3514 1521 (internazionale).

Cambridge Audio Your music + our passion